# សេចក្តីណែនាំលើប្រតិបត្តិការទូទាត់/បង់ប្រាក់ ត្រឡប់មកកាន់ ជនាគារឯកទេស អ៊ីអន (ខេមបូឌា) ភីអិលស៊ី តាមរយៈទូរសព្ទដៃ/កម្មវិជីទូរសព្ទ

**Bill Payment Instruction of Repayment to** AEON Specialized Bank (Cambodia) PLC., By Mobile Phone/Mobile App

### Mobile App "ACLEDA ToanChet"

1. Log in

អេស៊ីលីដា 🚺

Maybank

- 2. Select "Payments"
- 3. Please enter your PIN
- 4. Please select "Financial Bill"
- 5. Please select
  - " 📓 AEON Specialized Bank (Cambodia) Plc"
- 6. Please enter information below:
  - Select account number to be debit.
  - Input or select Agreement No
    - Customer No (Pay to AEON Card): XXXX-XXXXXXXXXX
    - Agreement No (Pay to AEON Loan): XXX-XXXXXXXXX
  - Enter payment amount
  - Then press "OK"
- 7. Please review the information, then press "Confirm"

# កម្មវីជីទូរសព្ទ "អេស៊ីលីដាទាន់ចិត្ត"

- ១. ចូលប្រើសេវា
- ២. ជ្រើសរើសយក បង់ប្រាក់។
- សូមវាយបញ្ចូលលេខសម្នាត់ **M**.
- ៤. សូមជ្រើសរើស "វិក្កយបត្រស្តាប័នហិរញ្ញវត្ថ
- ៥. សូមជ្រើសរើសយក 🛯 🔜 ធនាគារឯកទេស អ៊ីអន (ខេមបូឌា) ភីអិលស៊ី។
- បន្ទាប់មក សូមបំពេញព័ត៌មានខាងក្រោម:
  - ជ្រើសរើសគណនីដែលត្រូវកាត់ចេញ
  - បញ្ចូល ឬជ្រើសរើសលេខកិច្ចសន្យា
  - សូមវាយបញ្ចូលលេខអតិថិជន(សម្រាប់ការទូទាត់ អ៊ីអនកាត): XXXX-XXXXXXXXXXX
  - សូមវាយបញ្ចូលលេខកិច្ចសន្យា(សម្រាប់ទូទាត់ កម្មីអ៊ីអន): XXX-XXXXXXXXXX
  - បញ្ចូលចំនួនទឹកប្រាក់ដែលត្រូវទូទាត់
  - បន្ទាប់មកចុច "យល់ព្រម"
- ៧. សូមផ្ទៀងផ្ទាត់ព័ត៌មានឡើងវិញ រួចចុច "យល់ព្រម"

### Mobile App "Maybank2U"

- 1. Log in
- 2. Tap on "PAY"
- 3. Select from Account (if you have more than one account)
- 4. Tap on "Biller Name"
- 5. Select "NEW PAYEE"
- 6. Select " AEON"
- 7. Enter payment information
  - Agreement Number XXX-XXXXXXXXXXX (12digit)
  - Phone Number
  - Subscriber's Name (Optional)
- 8. Tap "CONTINUE"
- 9. Enter amount
- 10. Request TAC (Input the received Code)
- 11. Successful

### កម្មវីធីឡូរសព្ "Maybank2U"

- ចូលប្រើសេវា 9
- **ចុចលើ** "Pay" ២.
- ជ្រើសរើសយកគណនី "ប្រសិនបើមានគណនីលើសពីមួយ" ៣.
- ចុចលើ "Biller Name" G.
- ជ្រើសរើសយក "NEW PAYEE" ៥.
- ជ្រើសរើសយក " 🔜 AEON" **b**.
- ៧. បញ្ចូលព័ត៌មាន
  - លេខកិច្ចព្រមព្រៀង xxx-xxxxxxxxxx (12ខ្ខង់)

  - ឬលេខអតិថិជន XXXX-XXXXXXXXXX (14ខ្ចង់)
  - លេខទូរសព្ទ
  - បញ្ចាក់ឈ្មោះ (មិនតម្រូវ)
- ៨. ចុចលើ "CONTINUE"
- បញលចំនួនទឹកប្រាក់ 8.
- 90. ស្នើសុំលេខក្នុដ TAC (បញ្ចូលលេខក្នុដទទួលបានក្នុងទូរសព្)
- 99. ប្រតិបត្តិការបានជោគជ័យ

<mark>អាសយដ្ឋាន</mark>ៈ ជាន់ទី៦ (អេស ៦០៣) អគារ Diamond Twin Tower ផ្លូវសុភមង្គល កែងផ្លូវកោះពេជ្រ សង្កាត់ទន្លេបាសាក់ ខណ្ឌចំការមន រាជធានីភ្នំពេញ ព្រះរាជាណាចក្រកម្ពុជា Address: 6th floor (S603) of Diamond Twin Tower, Street Sopheak Monkul, Corner of Koh Pich, Sangkat Tonle Basak, Khan Chamkar Mon, Phnom Penh, Cambodia. Tel: (855) 23 988 555 I (855) 70 988 555 I (855) 78 988 555 I Web: www.aeon.com.kh I E-mail: info@aeon.com.kh

### **Mobile Phone**

- 1. Enter \*989#
- 2. Select "5 Bills Payment"
- 3. Select type "1 Enter Biller"
- 4. Enter bill code "1266" for KHR / "1366" for USD currency
- 5. Enter Customer # (credit card) / Agreement # (loan)
- 6. Enter amount
- 7. Enter 4 Digit PIN Code

# Wing Bank

### **Mobile App**

- 1. Log in
- 2. Select "Bill Payment"
- 3. Select "Finance"
- 4. Select " AEON (KHR)" or "AEON (USD)"
- 5. Enter information:
  - Customer # (credit card) / Agreement # (loan)
- Amount
- 6. Select "Pay"
- 7. Input 4 digits "PIN"

# ជ្រើសរើសប្រភេទ "1 Enter Biller"

សូមវាយ "1266" សំរាប់លុយរៀល / "1366" សំរាប់លុយដុល្លារអាមេរិក G. ៥. សូមវាយលេខអតិថិជន(កាតឥណទាន) / លេខកិច្ចព្រមព្រៀង(កម្ចី)

តាមទូរសព្វដៃ

បញ្ចូលចំនួនទឹកប្រាក់ b.

សមរាយ \*989#

ជ្រើសរើសយក "5 Bills Payment"

9.

២.

**M**.

9.

- បញ្ចូលលេខកូដសម្ងាត់4ខ្ចង់ ព).

### តាមវីធីទូរសព្

### ចូលប្រើសេវា

- ជ្រើសរើសយក "ទូទាត់វិក្ខយបត្រ" ២.
- ជ្រើសរើសយក "ហិរញ្ញវត្ថ" m
- ជ្រើសរើសយក " 🔜 AEON ( KHR )" ឬ "AEON ( USD )" G.
- បញលព័ត៌មាន ଝି.
  - លខអតិថិជន(កាតឥណទាន)/លេខកិច្ចព្រមព្រៀង(កម្ចី)
  - ចំនួនទឹកប្រាក់
- ៦. ជ្រើសរើសយក "ទូទាត់"
- ៧. បញ្ចូលលេខកូដសម្ងាត់ 4ខ្ទង់

## **Mobile App**

- 1. Log in
- 2. Select "Bill Payment"
- 3. Click search and type the word "Bank or Code 1366"
- 4. Select " AEON Specialized Bank (Cambodia) Plc"
- 5. Enter Agreement Number / Customer number
- and select "Next" 6. Enter amount and select "Next"
- 7. Select "Confirm"

# កម្មវីជីទូរសព្

- 9. ចូលប្រើសេវា
- ២. ជ្រើសរើសយក "ទូទាត់វិក្កយបត្រ"
- ៣. ចុចលើស្វែងរករួចចុចយកពាក្យ "ធនាគារ ឬយកកូដ1366"
- ៤. ជ្រើសរើសយក " 🔜 ធនាគារឯកទេស អ៊ីអន (ខេមបូឌា ) ភីអិលស៊ី"
- ៥. បញ្ចូលព័ត៌មានលេខកិច្ចព្រមព្រៀង/លេខអតិថិជន និង ជ្រើសរើសយក "បន្ទាប់
- ៦. បញ្ចូលព័ត៌មានចំនួនទឹកប្រាក់ និងជ្រើសរើសយក "បន្ទាប់"
- ៧. ជ្រើសរើសយក "បញ្ជាក់"

### Mobile App "PB Engage KH App"

- 1. Log in
- 2. Select "Payment"
- 3. Select Funding Account: "KHR / USD"
- 4. Select "Finance"
- 5. Select " MAEON Specialized Bank (Cambodia) Plc."
- 6. Key-in information:
  - Input Agreement number:
    - XXXX-XXXXXXXXXXX
    - XXX-XXXXXXXX-X
  - Customer name
  - Click "Save As Favorite"
  - Enter amount to pay
  - Then select "Next"
- 7. Please verify payment detail "Agree & Confirm" enter 6 Digit PIN Code

### កម្មវីធីទូរសព្ទ "ធនាគារកម្ពុជាសាធារណៈ"

- ចលប្រើសេវា 9.
- ២. ជ្រើសរើសយកពាក្យ "ទូទាត់"
- សូមជ្រើសរើសយកគណនីសំរាប់ទូទាត់ "លុយរៀល / លុយដុល្លារអាមេរិក" ៣.
- សូមជ្រើសរើស "វិក្កយបត្រស្តាប័នហិរញ្ញវត្ថ" G.
- ៥. សូមជ្រើសរើសយក " 🔜 ធនាគារឯកទេស ់អ៊ីអន (ខេមបូឌា) ភីអិលស៊ី"
- ៦. បន្ទាប់មកសូមបំពេញព័ត៌មានខាងក្រោម:
  - បញល ឬជ្រើសរើសលេខកិច្ចសន្យា •
    - សូម៉ាំវាយបញ្ចូលលេខអតិថិជន(សម្រាប់ការទូទាត់ អ៊ីអនកាត): XXXX-XXXXXXXXXXX
    - សូមវាយបញ្ចូលលេខកិច្ចសន្យា(សម្រាប់ទូទាត់ កម្មីអ៊ីអន): XXX-XXXXXXXXX-X
  - ឈ្មោះអតិថីជន .
  - ចុចលើពាក្យ "រក្សាទុកគណនី"

  - សូមវាយបញ្ចូលចំនួនទឹកប្រាក់ដែលត្រូវទូទាត់
  - ចុចលើពាក្យ "បន្ទាប់"
- ៧. សូមផ្ទៀងផ្ទាត់ព័ត៌មានឡើងវិញ រួចចុច "យល់ព្រម" បញ្ចូលលេខកូដ សម្ងាត់៦ខ្ចង់

អាសយដ្ឋានៈ ជាន់ទី៦ (អេស ៦០៣) អគារ Diamond Twin Tower ផ្លូវសុភមង្គល កែងផ្លូវកោះពេជ្រ សង្កាត់ទន្លេបាសាក់ ខណ្ឌចំការមន រាជធានីភ្នំពេញ ព្រះរាជាណាចក្រកម្ពុជា Address: 6th floor (S603) of Diamond Twin Tower, Street Sopheak Monkul, Corner of Koh Pich, Sangkat Tonle Basak, Khan Chamkar Mon, Phnom Penh, Cambodia. Tel: (855) 23 988 555 I (855) 70 988 555 I (855) 78 988 555 I Web: www.aeon.com.kh I E-mail: info@aeon.com.kh

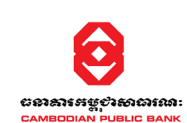

truemoney

- - Customer No (Pay to AEON Card):
  - Agreement No (Pay to AEON Loan):